## SPA 300和500系列IP電話上的WAN配置型別

## 目標

WAN網路用於連線網際網路。可以將SPA 300和500系列配置為具有DHCP IP地址或靜態IP地 址。應根據您計畫如何使用IP電話來更改這些設定。如果您需要經常通過Web介面訪問電話 ,則靜態IP選項是最佳選項;如果您希望使用任何Web功能,則DHCP選項是最佳選項。

## 適用裝置

·SPA 500系列

· SPA 300系列

## 啟用WAN

步驟1.按Setup圖示。

| Settings |                           |        |  |  |  |
|----------|---------------------------|--------|--|--|--|
| 1<br>2   | Call History<br>Directory |        |  |  |  |
| ₹3       | Settings                  |        |  |  |  |
| DND      |                           |        |  |  |  |
| Select   |                           | Cancel |  |  |  |

步驟2.導航到「設定」,然後使用軟鍵按選擇。

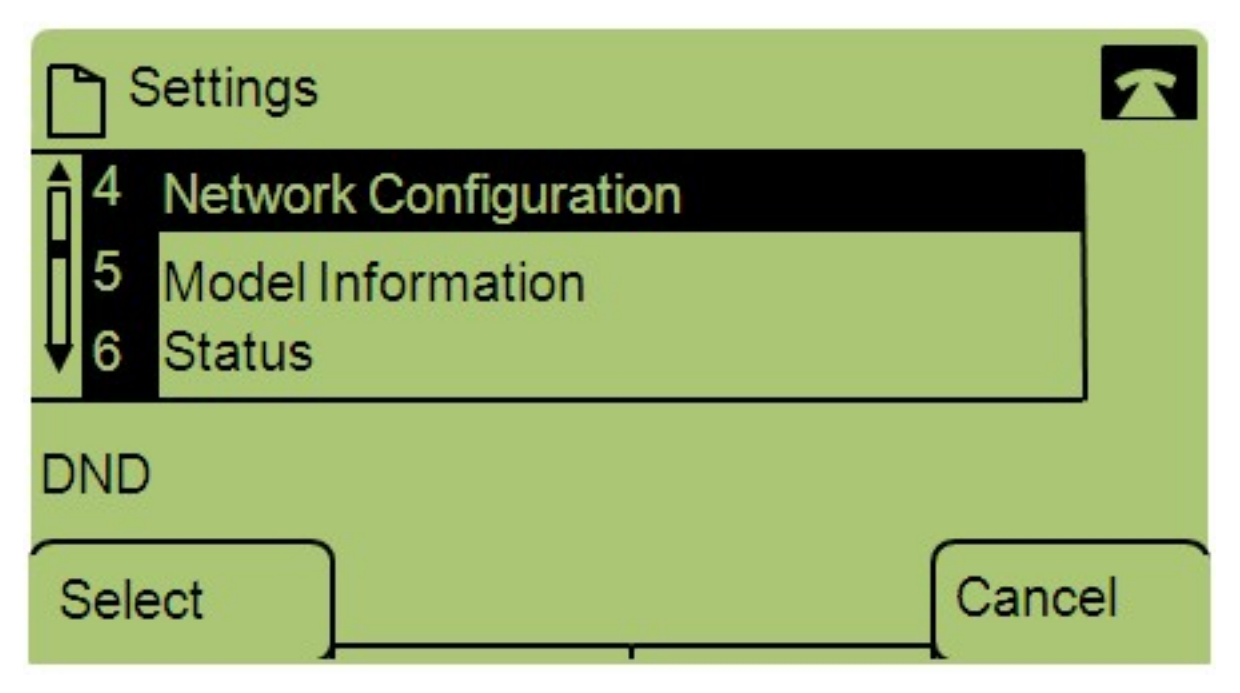

步驟3.導航到Network Configuration,然後使用軟鍵按選擇。

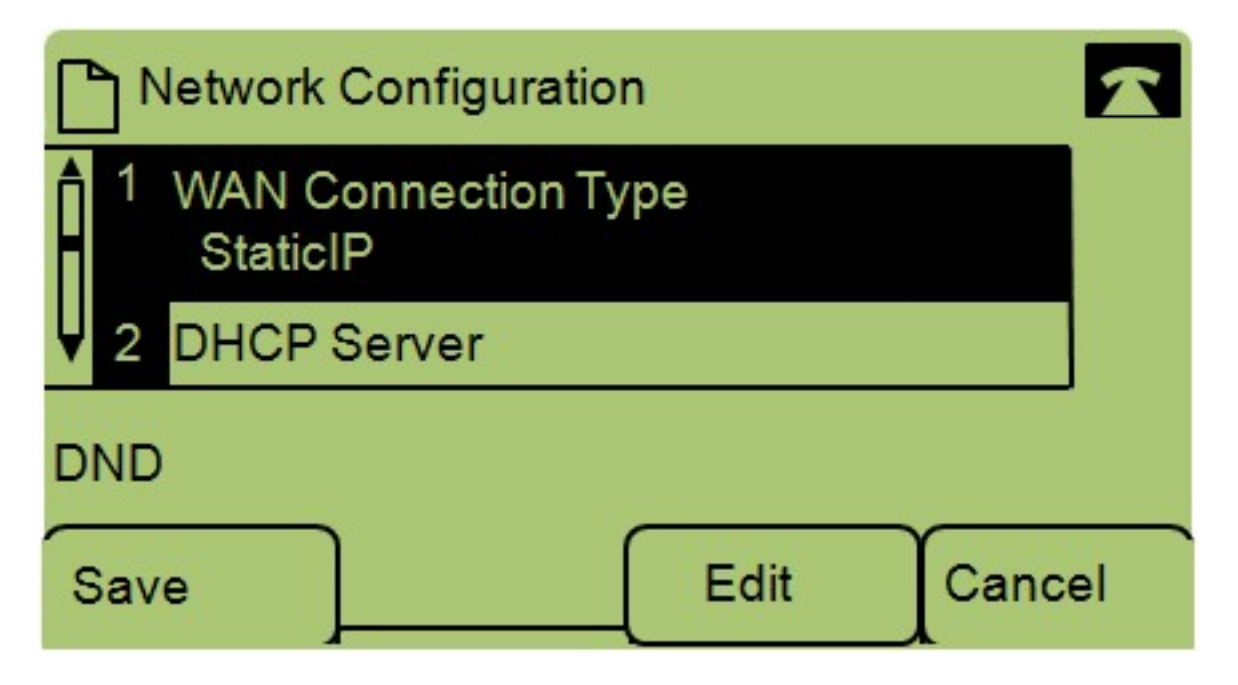

步驟4.導航到WAN連線型別 — 注意:按\*\*#解鎖或鎖定電話上的某些編輯選項。

步驟5.按編輯更改WAN連線型別。

| Network             | Configuratio | n 🔓 | 1      |  |  |
|---------------------|--------------|-----|--------|--|--|
| WAN Connection Type |              |     |        |  |  |
| StaticIP            |              |     |        |  |  |
| DND                 |              |     |        |  |  |
| ок                  | Option       | ]   | Cancel |  |  |

步驟6.按Option在DHCP和靜態IP之間切換。

·DHCP — 代表動態主機配置協定,這意味著電話上的IP地址不一定每次都相同。

·靜態IP — 靜態IP地址意味著IP電話每次都擁有相同的IP地址。

步驟7.按OK以儲存變更。